# **FUTURA TECH**

la rédaction de Futura

## Comment désactiver les notifications des sites web sur Chrome et Firefox ?

Vous êtes agacé de recevoir en permanence des demandes d'autorisation d'envoi de notifications quand vous consultez vos sites favoris ? Alors Futura vous propose de les désactiver sur deux des navigateurs les plus populaires, Chrome et Firefox.

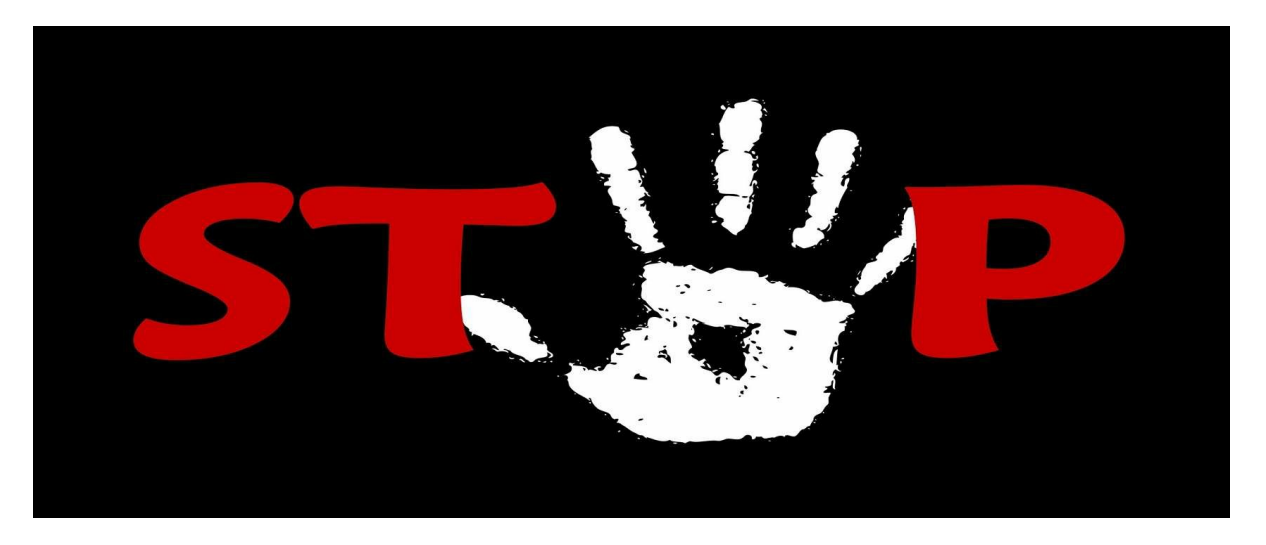

# Futura vous détaille les différentes étapes à suivre pour désactiver les notifications sur Chrome et Firefox. © Gerd Altmann de Pixabay

Si vous êtes comme l'immense majorité des internautes, alors vous devez sûrement et quasi systématiquement cliquer sur « Refuser » lorsqu'un site vous demande une autorisation pour vous envoyer des notifications. En effet, entre les publicités, les pop-ups et autres vidéos qui se lancent automatiquement, personne n'a normalement envie de recevoir des notifications.

Aujourd'hui, Futura vous explique comment ne plus être importuné par les demandes d'autorisation d'envoi de notifications sur les deux navigateurs les plus utilisés sur PC, Chrome et Firefox.

### Désactiver les notifications sur Chrome

#### Télécharger Chrome

Lancez Chrome, puis cliquez sur l'icône du menu « Personnaliser et contrôler Google Chrome » situé dans le coin supérieur droit de la fenêtre. Sélectionnez « Paramètres » dans le menu qui apparaît à l'écran.

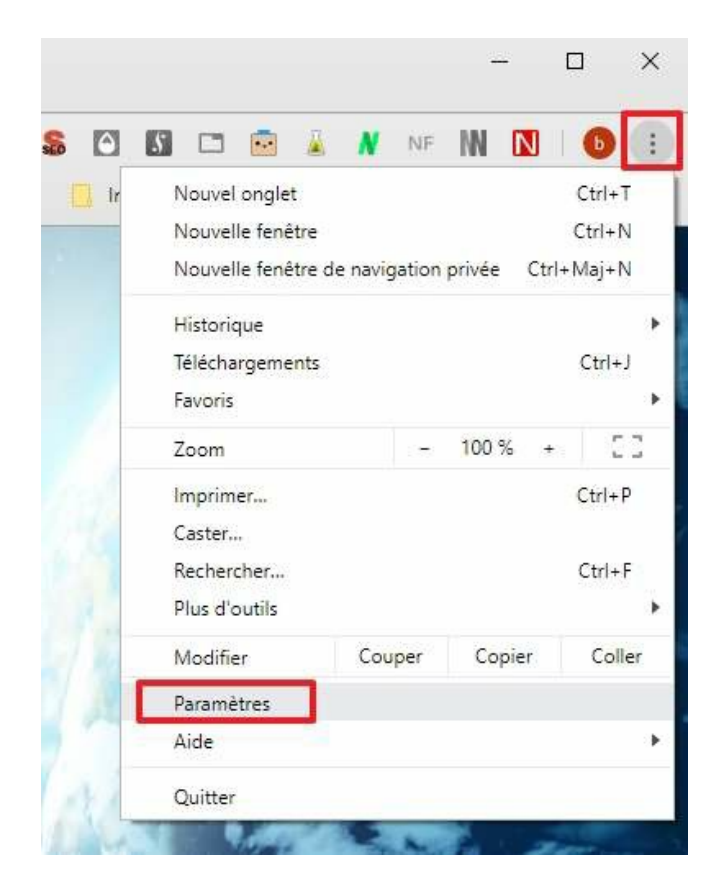

Rendez-vous dans les paramètres de Chrome. © Google Inc.

Faites défiler l'écran vers le bas jusqu'à apercevoir « Paramètres avancés », puis cliquez dessus afin de les afficher.

| Paramètres            | Q, Rechercher                                                                               |
|-----------------------|---------------------------------------------------------------------------------------------|
| Personnes             | Moteur de recherche                                                                         |
| automatique           | Moteur de recherche utilisé dans la barre d'adresse                                         |
| Apparence             | Lilo - Moteur de recherche contrôle ce paramètre Désactiver                                 |
| Q Moteur de recherche | Gérer les moteurs de recherche                                                              |
| Navigateur par défaut |                                                                                             |
| () Au démarrage       | Navigateur par défaut                                                                       |
| Paramètres avancés 🔹  | Navigateur par défaut Définir Google Chrome comme navigateur par défaut Utiliser par défaut |
| Extensions            |                                                                                             |
| À propos de Chrome    | Au démarrage                                                                                |
|                       | Ouvrir la page "Nouvel onglet"                                                              |
|                       | Reprendre mes activités là où je métais arrêté                                              |
|                       | O Ouvrir une page ou un ensemble de pages spécifiques                                       |
|                       |                                                                                             |
|                       | Paramètres avancés 👻                                                                        |
|                       |                                                                                             |

Affichez les paramètres avancés de Chrome. © Google Inc.

Dans la section « Confidentialité et sécurité », cliquez maintenant sur « Paramètres du site ».

| nfidentialité et sécurité                                                                           |   |
|----------------------------------------------------------------------------------------------------|---|
| Services Google/Synchronisation                                                                     |   |
| Plus de paramètres liés à la confidentialité, à la sécurité et à la collecte de données             | 5 |
| Autoriser la connexion à Chrome                                                                     |   |
| Désactiver cette option vous permet de vous connecter à des sites Google tels que Gmail sans vous   |   |
| connecter à Chrome                                                                                  |   |
| Envoyer une demande "Interdire le suivi" pendant la navigation                                      | Ö |
| Autoriser les sites à vérifier si vous avez enregistré des modes de paiement                        |   |
| Précharger les pages pour accélérer la navigation et la recherche                                   | - |
| Utilise des cookies pour mémoriser vos préférences, même si vous n'accédez pas à ces pages          |   |
| Gérer les certificats                                                                               |   |
| Gérer les certificats et paramètres HTTPS/SSL                                                       |   |
| Paramètres du site                                                                                  |   |
| Contrôler les informations que les sites Web peuvent utiliser et le contenu qu'ils peuvent afficher | • |
| Effacer les données de navigation                                                                   |   |
| Effacer l'historique, supprimer les cookies, vider le cache, etc.                                   | Þ |

Cliquez sur « Paramètres du site ». © Google Inc.

Désormais, cherchez « Notifications » dans la section « Autorisations », puis cliquez dessus.

| Accel |      | 12  | -   |
|-------|------|-----|-----|
| AULO  | risa | แอก | 5   |
|       | 1000 |     | 5.0 |

| ٩                 | Cookies et données de site<br>Autoriser les sites à enregistrer/lire les données des cookies | • |
|-------------------|----------------------------------------------------------------------------------------------|---|
| 0                 | Position<br>Demander avant d'accéder                                                         | • |
|                   | Appareil photo<br>Demander avant d'accéder                                                   | • |
| Ŷ                 | Micro<br>Demander avant d'accéder                                                            | • |
| (0)               | Capteurs de mouvement<br>Autoriser les sites à utiliser les capteurs de mouvement            | • |
|                   | Notifications<br>Demander avant d'envoyer                                                    | • |
| $\langle \rangle$ | JavaScript<br>Autorisé                                                                       | , |

#### Cliquez sur « Notifications ». © Google Inc.

Repérez l'option intitulée « Demander l'autorisation avant d'envoyer », puis déplacez le curseur vers la gauche.

| ← Not    | fications                                   | Q Recherch | her | %       |
|----------|---------------------------------------------|------------|-----|---------|
| Demander | l'autorisation avant d'envoyer (recommandé) |            |     | -       |
| Bloquer  |                                             |            |     | Ajouter |
| 0        | https://www.codeur.com:443                  |            | •   | :       |
|          | https://www.consoglobe.com:443              |            | •   | :       |
| 0        | https://www.creativebloq.com:443            |            | •   | :       |
| 0        | https://www.digitaltrends.com:443           |            | •   | :       |

#### Positionnez le curseur à gauche. © Google Inc.

Il doit maintenant y avoir écrit « Bloqué » et le curseur doit être gris.

| ← Noti  | fications                         | Q Rechercher | 31      |
|---------|-----------------------------------|--------------|---------|
| Bloqué  |                                   |              |         |
| Bloquer |                                   |              | Ajouter |
| 0       | https://www.codeur.com:443        | •            | :       |
|         | https://www.consoglobe.com:443    | •            | :       |
| 0       | https://www.creativebloq.com:443  | •            | :       |
| 0       | https://www.digitaltrends.com:443 | •            | :       |

Il y a marqué « Bloqué » quand les notifications sont désactivées. © Google Inc.

Il est possible que vous souhaitiez recevoir les notifications d'un nombre restreint de sites. Dans ce cas-là, Chrome vous permet de les mettre dans une liste blanche. Pour y parvenir, faites défiler la page sur laquelle vous vous trouvez et cliquez sur « Ajouter » dans la section « Autoriser ».

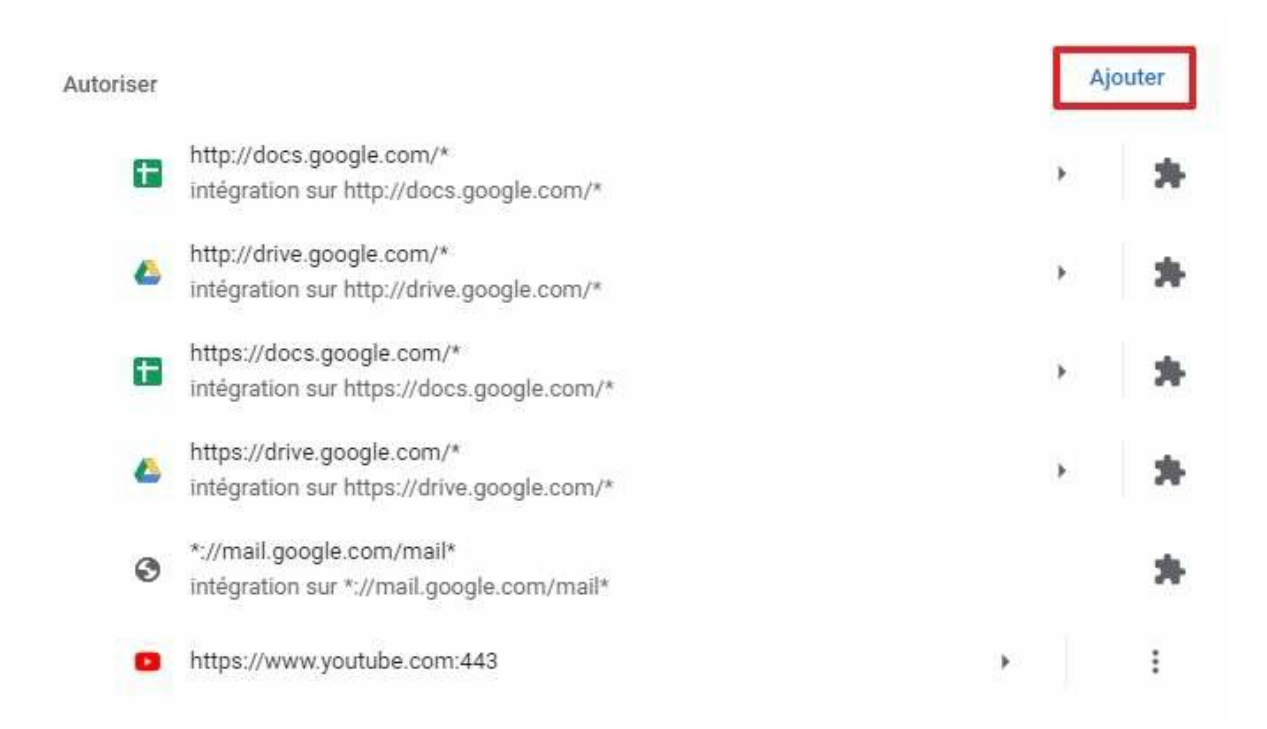

Cliquez sur « Ajouter » dans la section « Autoriser ». © Google Inc.

Une fenêtre apparaît, écrivez l'adresse du site suivi de « /\* », par exemple https://www.futura-sciences.com/\*. Cliquez ensuite sur « Ajouter » pour valider l'opération.

| L | Ajouter un site                   |         |         |
|---|-----------------------------------|---------|---------|
|   | Site                              |         | 4       |
|   | https://www.futura-sciences.com/* |         |         |
|   |                                   |         |         |
| L |                                   |         |         |
|   |                                   | Annuler | Aiouter |

Renseignez le nom des sites que vous voulez autoriser et veillez à ce qu'ils se terminent par « /\* ». © Google Inc.

### Désactiver les notifications sur Firefox

Télécharger Firefox

Ouvrez Firefox, puis cliquez sur l'icône du menu latéral située dans le coin supérieur droit de la fenêtre. Dans le menu qui s'affiche, cliquez sur « Options ».

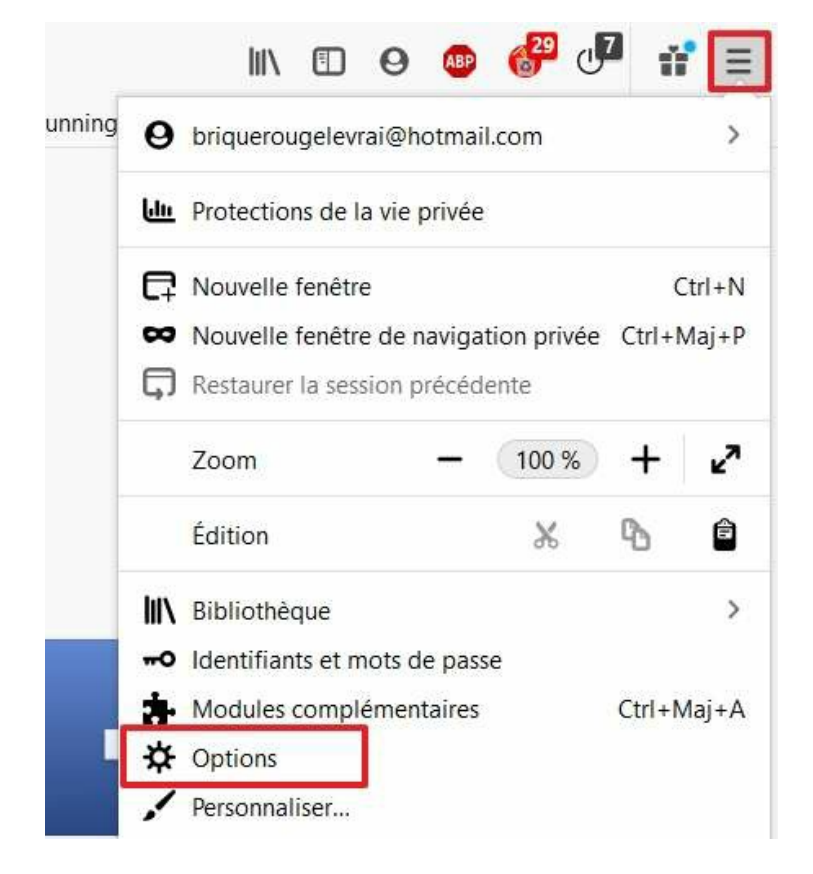

Allez dans les options de Firefox. © Google Inc.

Une fois dans les options, cliquez sur « Vie privée et sécurité » dans le menu situé à gauche de l'écran.

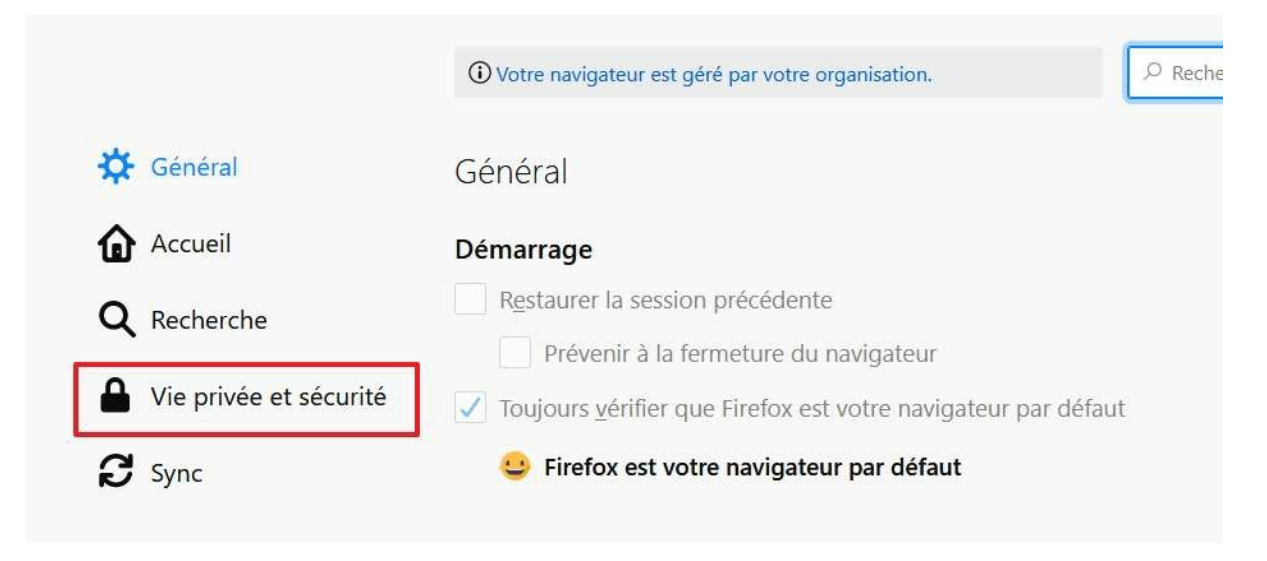

Rendez-vous dans les options de Firefox. © Mozilla Foundation

Faites maintenant défiler l'écran jusqu'à trouver la section « Permissions ». Trouvez l'option « Notifications » et cliquez sur les « Paramètres » situés immédiatement à droite.

| Permissions                                                                           |                     |
|---------------------------------------------------------------------------------------|---------------------|
| O Localisation                                                                        | P <u>a</u> ramètres |
| Caméra                                                                                | Paramètres          |
| Microphone                                                                            | P <u>a</u> ramètres |
| Notifications En savoir plus                                                          | P <u>a</u> ramètres |
| Arrêter les <u>n</u> otifications jusqu'au redémarrage de Firefox                     |                     |
| > Lecture automatique                                                                 | Paramètres          |
|                                                                                       |                     |
| ✓ <u>B</u> loquer les fenêtres popup                                                  | Exceptions          |
| Prévenir lorsque les sites essaient d'installer des modules complémentaires           | Exceptions          |
| Empêcher les services d'accessibilité d'avoir accès à votre navigateur En savoir plus |                     |

#### Allez dans les paramètres des notifications. © Mozilla Foundation

Une fenêtre apparaît, cochez la case « Bloquer les nouvelles demandes d'activation des notifications », puis confirmez d'un clic sur « Enregistrer les modifications ».

| ite web | État |  |
|---------|------|--|
|         |      |  |
|         |      |  |
|         |      |  |
|         |      |  |
|         |      |  |
|         |      |  |
|         |      |  |

Cochez la case « bloquer les nouvelles demandes d'activation des notifications ».  $\ensuremath{\mathbb{C}}$  Mozilla Foundation

Contrairement à Chrome, Firefox n'offre pas la possibilité de définir des exceptions et de placer des sites spécifiques dans une liste blanche. Si vous désirez absolument recevoir les notifications d'un site, alors il vous faudra d'abord désactiver le blocage que vous venez d'enclencher, aller sur le site, l'autoriser à vous envoyer des notifications, puis revenir dans les paramètres afin de bloquer à nouveau les futures demandes d'activation des notifications.

> Une vidéo est présente à cet emplacement dans la version web de l'article publié sur Futura; elle a été retirée de ce document PDF pour des raisons techniques.

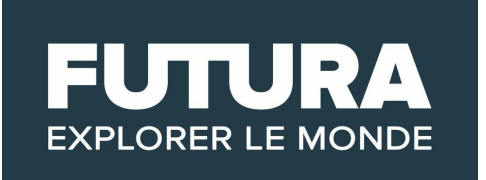